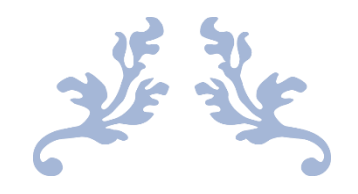

画时·展馆

用户手册

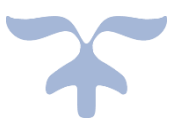

南京美之笔教育科技有限公司

#### 目录

| 1 | 产品          | 简介             |         | 1       |
|---|-------------|----------------|---------|---------|
| 2 | 角色          | ,划分            |         | 1       |
| 3 | 管理          | 员功能.           |         | 2       |
|   | 3.1         | 登录             | 平台      | 2       |
|   | 3.2         | 注册             | 画时帐号    | 2       |
|   | 3.3         | 馆长             | 管理      |         |
| 4 | 馆长          | 功能             |         |         |
|   | 4.1         | 香录3            | 平台      |         |
|   | 4.2         | 注册问            | ■ 时 帐 号 |         |
|   | 43          | 展馆會            |         | 5       |
|   |             | 431            |         | 5       |
|   |             | 4.3.2          | 游览展馆    | 6       |
|   |             | 133            | 修为展馆    |         |
|   |             | 4.3.0<br>1 3 1 | PK版店    |         |
|   |             | 4.3.4          | 则你很白    | 09<br>8 |
|   |             | 4.3.5          | 成       | 00      |
|   | 1 1         | 4.3.0          |         | 00<br>0 |
|   | 4.4         | TEDD           | 朱官埕     |         |
|   |             | 4.4.1          | 创建作品集   | 9       |
| _ | <b>66</b> 4 | 4.4.2          | 上15作品   |         |
| 5 | 服绎          | ▶支持            |         |         |

# 1 产品简介

《画时·展馆》是由美之笔教育依托多年的技术积累,运用国际领先的数字图形显示技术、虚拟现实技术、互联网云技术,打造全新的 3D 仿真展馆系统,让你足不出户办画展, 逼真的视觉体验让人身临其境,简单的操作方式让你轻松掌控,突破时间、空间限制,一本 画册就是一个展馆,自动生成展馆,在线互评互动,随时随地领略、传播艺术之美。

# 2 角色划分

本平台将用户分为两个角色,分别承担人员管理与内容建设职责。

- 1) 管理员: 由官方授权, 可以分配、管理若干个馆长的平台使用权限。
- 2) 馆长:由管理员授权,可创建、管理若干个展馆,进行作品的展示。

# 3 管理员功能

# 3.1 登录平台

| 画时账号                                     | 登录             |       |
|------------------------------------------|----------------|-------|
| ▲ 请输入用户名,手机号,邮箱                          |                |       |
| ♥ 请输入密码                                  |                |       |
| ☑ 一周内免登录                                 | 免费注册           | 忘记密码? |
| 爱录                                       |                |       |
| ) 通过浏览器访问《画时·展馆》网址:<br>) 点击"登录"按钮,进入登录页。 | zhan.hua10.com |       |

- 3) 在登录页输入画时帐号和密码。
- 4) 登录平台。

# 3.2 注册画时帐号

|                      | 手机注册                | 邮箱注册 |
|----------------------|---------------------|------|
| *用户名:                | 请输入用户名,2~8个汉字、字母、数字 | 7    |
| * <mark>手</mark> 机号: | 请输入手机号              |      |
| *验证码:                | 验证码                 | 260  |
| *手机验证:               | 短信验证码               | 获取   |
| *设置密码:               | 请输入密码,至少6位以上        |      |
| *重复密码:               | 请再输入一次密码            |      |
|                      | 日我已阅读并接受本站隐私领       | 系款   |
|                      | 注册                  |      |

- 1) 在登录界面点击"免费注册"。
- 2) 按页面提示选择注册方式。
- 3) 录入信息,提交注册。

注:新注册的画时帐号没有"展馆"使用权限,需经官方或管理员授权方可成长展馆用户。

### 3.3 馆长管理

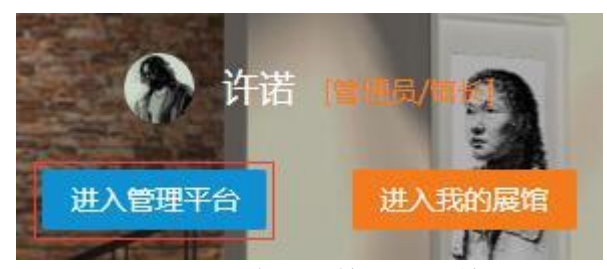

点击顶部导航栏或首页的"管理平台"按钮。

| +  | 新增馆 | ¥  |
|----|-----|----|
| 修改 | 删除  | 禁用 |

进入"馆长管理"界面,可完成以下操作:

- 1) 新增:可录入画时 ID 或画时用户名将普通画时用户升级为"馆长"。
- 2) 修改:修改"馆长"备注信息。
- 3) 删除:撤销对象的"馆长"权限,并删除其在展馆创建的内容。
- 4) 禁用:撤销对象的"馆长"权限,但保留其在展馆创建的内容。

# 4 馆长功能

# 4.1 登录平台

| 画时账号                                      | 登录             |       |
|-------------------------------------------|----------------|-------|
| ▲ 请输入用户名,手机号,邮箱                           |                |       |
| ♥ 请输入密码                                   |                |       |
| ☑ 一周内免登录                                  | 免费注册           | 忘记密码? |
| 爱爱                                        |                |       |
| ) 通过浏览器访问《画时·展馆》网址:<br>)  点击"登录"按钮,进入登录页。 | zhan.hua10.com |       |

- 3) 在登录页输入画时帐号和密码。
- 4) 登录平台。

# 4.2 注册画时帐号

|                      |                     | 邮箱注册 |
|----------------------|---------------------|------|
| *用户名:                | 请输入用户名,2~8个汉字、字母、数号 | 2    |
| * <mark>手</mark> 机号: | 请输入手机号              |      |
| *验证码:                | 验证码                 | 260  |
| *手机验证:               | 短信验证码               | 茯取   |
| *设置密码:               | 请输入密码,至少6位以上        |      |
| *重复密码:               | 请再输入一次密码            |      |
|                      | 日我已阅读并接受本站隐私领       | 系款   |
|                      | 注册                  |      |

4 / 10

- 1) 在登录界面点击"免费注册"。
- 2) 按页面提示选择注册方式。
- 3) 录入信息,提交注册。

注:新注册的画时帐号没有"展馆"使用权限,需经官方或管理员授权方可成长展馆用户。

### 4.3 展馆管理

点击顶部导航栏或首页"我的展馆"按钮。

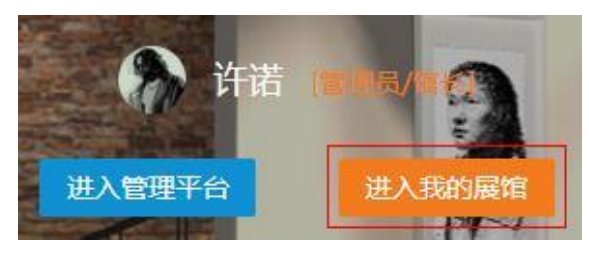

进入个人展馆的管理页面。

|    | -  | ▶ 新建展馆 |      |
|----|----|--------|------|
| 修改 | 删除 | 展品排序   | 展品管理 |

## 4.3.1 新建展馆

- 1) 点击"新建展馆"按钮。
- 2) 按页面提示完成新展馆配置。
- 3) 点击"添加"按钮。
- 4) 一个新展馆诞生了!

#### 4.3.2 游览展馆

点击"3D 展馆"按钮,即可进入"展馆"浏览页面。

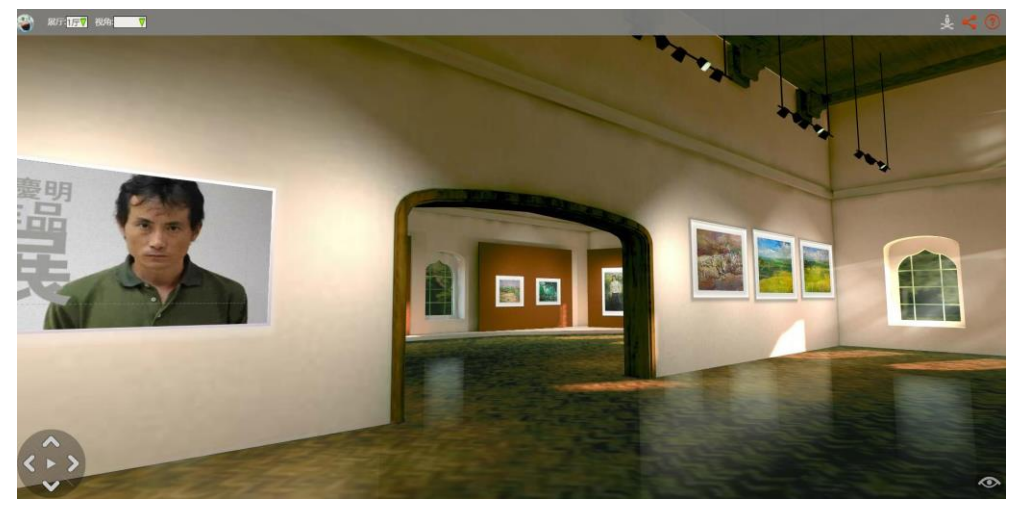

#### 展馆功能介绍

1) 顶栏功能

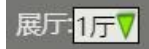

切换展厅:当展品过多时,系统将自动分为多个展厅展出,可通过此处的下拉框选择不同的展厅观看。

视角: 🛛 🔻

切换视角:每个展厅都划分为8个视角,可通过此处的下拉框选择不同的视角观看。

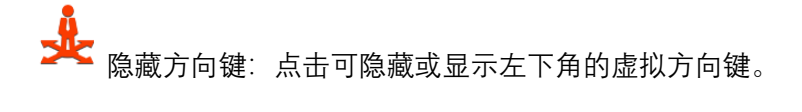

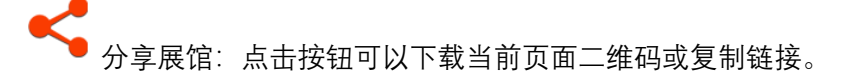

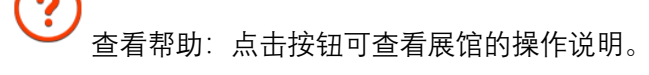

2) 方向控制

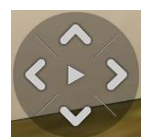

可通过点击按钮来自动或手动巡视展馆。

3) 隐藏导航

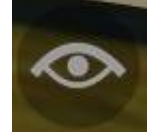

点击可隐藏展馆顶部导航。

4) 查看详情

点击展厅中的作品图片,可通过弹窗进入"作品详情"。

5) 操作指令

| 键鼠操作       |                      |  |  |  |
|------------|----------------------|--|--|--|
| 空格键        | 开始/暂停自动巡视            |  |  |  |
| UP 键       | 前进                   |  |  |  |
| DOWN 键     | 后退                   |  |  |  |
| LEFT 键     | 左移                   |  |  |  |
| RIGHT 键    | 右移                   |  |  |  |
| CTRL+LEFT  | 左转                   |  |  |  |
| CTRL+RIGHT | 右转                   |  |  |  |
| W 键        | 隐藏/显示顶部导航            |  |  |  |
| R 键        | 原地旋转 360 度           |  |  |  |
| B 键        | 播放/暂停背景音乐            |  |  |  |
| Y 键        | 切换仰角                 |  |  |  |
| V 键        | 切换到 VR 模式(需配备 VR 设备) |  |  |  |
| 鼠标移动       | 控制左转和右转              |  |  |  |

| 触屏操作 |             |  |
|------|-------------|--|
| 单指移动 | 控制左转和右转     |  |
| 双指操控 | 放大=前进,缩小=后退 |  |
| 三指操控 | 控制平移        |  |

#### 4.3.3 修改展馆

点击"修改"按钮,可修改展馆的信息和配置。

### 4.3.4 删除展馆

点击"删除"按钮,可将当前展馆和内容同时删除。

#### 4.3.5 展品排序

- 1) 点击"展品排序"按钮,可在新窗口对当前展馆的展品顺序进行调整。
- 2) 点击"3D 顺序"按钮,可在查看每个序号在展馆中所处的位置。

#### 4.3.6 展品管理

1) 新增展品

可直接上传展品图片,或是导入整个画时作品集。

 导入画时作品集 + 添加展品

2) 修改展品

点击"修改"按钮,可在新窗口修改展品信息。

3) 删除作品

点击"删除"按钮,可将当前展品从展馆中删除。

## 4.4 作品集管理

#### 4.4.1 创建作品集

- 1) 通过浏览器访问画时网: hua10.com
- 2) 点击右上角登录按钮,登录画时网。
- 3) 登录后系统将自动转入"个人空间"(或点击右上角用户名进入)。

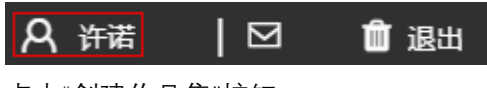

4) 点击"创建作品集"按钮。

🚱 创建作品集

5) 创建一个作品集。

| 新埠        | 作品集         |
|-----------|-------------|
|           |             |
| ○ 公开 ○ 私語 | な (只有自己能看见) |
| 取消        | 提交          |

#### 4.4.2 上传作品

- 1) 进入任意"作品集"。
- 2) 点击"发布作品"按钮。

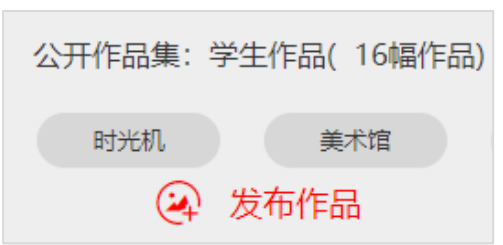

3) 点击"选择画册",选取想要添加内容的作品集。

| 选择画册           |
|----------------|
| [公开] 学生作品 (16) |
|                |

4) 点击"加号"上传作品。

+

5 服务支持

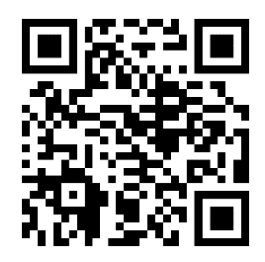

电话: 025-86477490

邮箱: service@hua10.com

地址:南京市建邺区西祠街区 9A 幢画时